## COMPRA/ACTUALIZACIÓN Y REGISTRO DE LICENCIA DE CONTAFAC. VERSION MONOUSUARIO.

Los pasos para comprar y registrar ContaFac son los siguientes:

1°. Bajarse desde la dirección de internet <u>www.contafac.com</u> la última versión que corresponda a su Sistema Operativo, Mac ó Windows, según la plataforma que desee utilizar y probar que el funcionamiento del programa, es adecuado a sus necesidades.

2º Si no ha satisfecho el pago, puede optar por una de las dos opciones:

A) Realizar transferencia de 79 euros a nombre de "MetroWeb, SL" a alguna de las cuentas siguientes:

- 0049 4943 35 2113003270 (B.Santander, Suc. Guadarrama)
- 2013 1500 11 0200071293 (Caixa Cataluña, Suc. C.Villalba)
- 2100 4280 94 2200004955 (La Caixa, Suc. Los Molinos)

B) Realizar ingreso de 79 euros a nombre de "MetroWeb, SL" a través de PayPal, desde nuestra pagina web <u>http://www.contafac.com/como\_comprar.htm</u>, o bien, desde nuestro programa.

3º Realizar el Proceso Iniciativo pulsando "Proceso Iniciativo" desde Menú (este proceso borrará los datos existentes anteriores).

4º Desde el proceso de Registro rellenar los campos (poner un especial cuidado al rellenar el campo de Nombre de Empresa"), imprimir la Ficha de Registro pulsando el botón "Imprimir Ficha".

5º Enviar la ficha Ficha de Registro a MetroWeb por email o correo, junto con el resguardo de la transferencia o ingreso.

6º Nosotros contestaremos vía email o teléfono, a la mayor brevedad, proporcionando el nº de registro.

7º Cuando reciban el nº de registro deben introducirlo en el Proceso de Registro, en el campo "Número clave de registro" y pulsar "Registrarme ¡Ya!".

8º En el caso de que sea una actualización de una versión anterior, se recomienda leer la información sobre <u>Archivos, Exportación e Importación, pulsando aquí</u>. Este manual le documentará para actualizarse a la nueva versión. Si tiene <u>Soporte técnico anual</u>, nosotros le realizamos una actualización al año (incluido el precio de la licencia y el trabajo de realizarla).